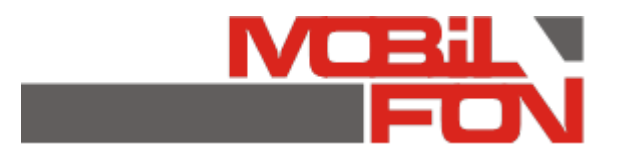

# Приложение "Galaxy Chat" ("Чат Galaxy")

Руководство по эксплуатации

#### Аннотация

Документ содержит руководство по эксплуатации приложения "Galaxy Chat" ("Чат Galaxy").

Данный документ содержит информацию актуальную на момент составления. ООО "Мобилфон" не гарантирует отсутствие ошибок и неточностей и оставляет за собой право вносить изменения и правки в данный документ в случае возникновения необходимости.

Приложение "Galaxy Chat" ("Чат Galaxy") является интеллектуальной собственностью ООО "Мобилфон".

# Содержание

| Аннотация                             | 2  |
|---------------------------------------|----|
| Содержание                            | 3  |
| Требования к программному обеспечению | 4  |
| Установка программного обеспечения    | 5  |
| Регистрация персонажа                 | 6  |
| Чат- комната (планета)                | 6  |
| Сервис "Инфо"                         | 7  |
| Сервис "Знакомства"                   | 8  |
| Сервис "Почта"                        | 9  |
| Сервис "Кланы"                        | 10 |
| Сервис "Друзья"                       | 11 |
| Сервис "Питомцы"                      | 12 |
| Сервис "Блоги"                        | 13 |
| Сервис "Игры"                         | 14 |
| Сервис "Чат-истории"                  | 15 |

# Требования к программному обеспечению

- Для работы программного обеспечения необходимо мобильное устройство на базе операционной системы Android.
- Минимальная поддерживаемая версия OC Android: 5.0.
- Минимальная поддерживаемая версия Android System WebView: 58.

# Установка программного обеспечения

Приложение доступно во всех основных онлайн магазинах приложений:

- RuStore;
- RuMarket;
- NashStore;
- Huawei AppGallery;
- Google Play;
- Xiaomi App Store;
- Samsung Galaxy Store.

#### Регистрация персонажа

Для выполнения регистрации персонажа необходимо на стартовой странице приложения нажать на кнопку "Создать персонаж", после чего выбрать внешний вид персонажа, выбрать подходящий ник и нажать на кнопку "Готово".

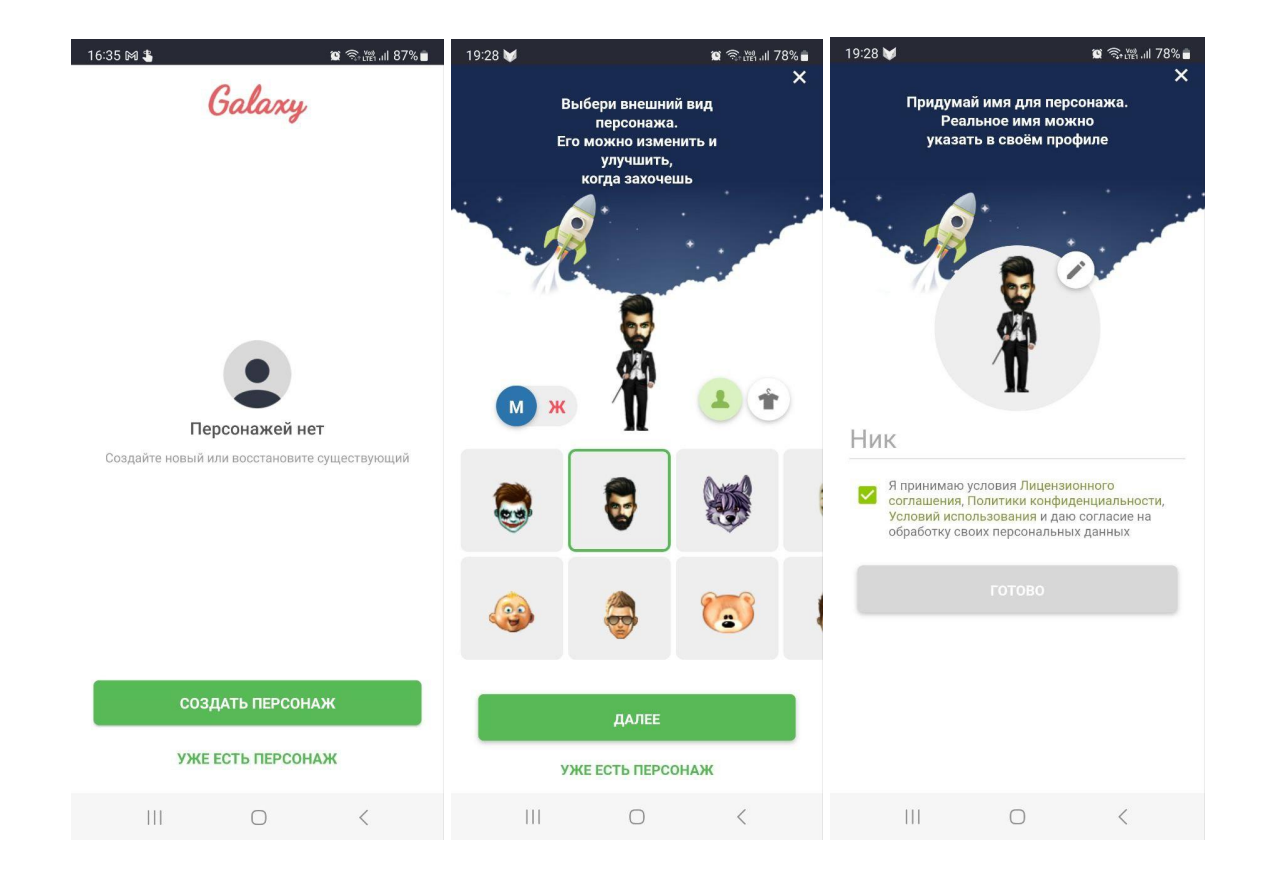

## Чат-комната (планета)

В окне чат- комнаты доступны следующие основные элементы:

- Кнопка (Название текущей чат-комнаты) открытия выпадающего меню чат комнаты. Меню даёт возможность просмотреть подробную информацию о чат- комнате, сменить чат- комнату, просмотреть список пользователей, которые находятся в текущей чат- комнате;
- Кнопка с тремя горизонтальными чертами открывает боковое меню приложения, через которое пользователь может получить доступ к сервисам;
- Поле ввода предназначено для отправки сообщений в чат, имеет кнопку открытия панели смайлов и кнопку подтверждения отправки;
- Персонажи пользователей, который находятся в чат-комнате отображаются в специальном окне "Планета";

- На нижней панеле отображается ник текущего пользователя, который является кнопкой, которая открывает сервис мини-инфо персонажа, доступное прямо с экрана чат- комнаты;
- Стрелки предназначены для просмотра всех персонажей, находящихся в чат- комнате;
- Кнопка "ракета" открывает вспомогательное меню, где можно посмотреть доступные чат-комнаты, сгруппированные по различным характеристика;

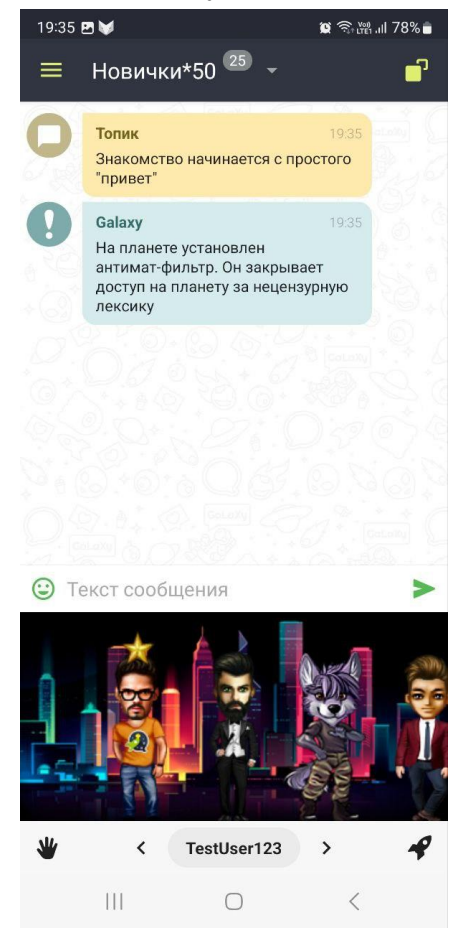

## Сервис "Инфо"

Сервис "Инфо персонажа" содержит информацию о просматриваемом персонаже и включает следующие ключевые элементы:

- Базовая информация о просматриваемом персонаже: ник, текущая чат- комната, информация из анкеты пользователя;
- Общее количество друзей (точка входа в сервис "Друзья");
- Выбранный город пользователя;
- Информация об участии в тематической группе (клан);
- Информация об авторитете пользователя.

- Информация о подарках пользователя;
- Текущий баланс.

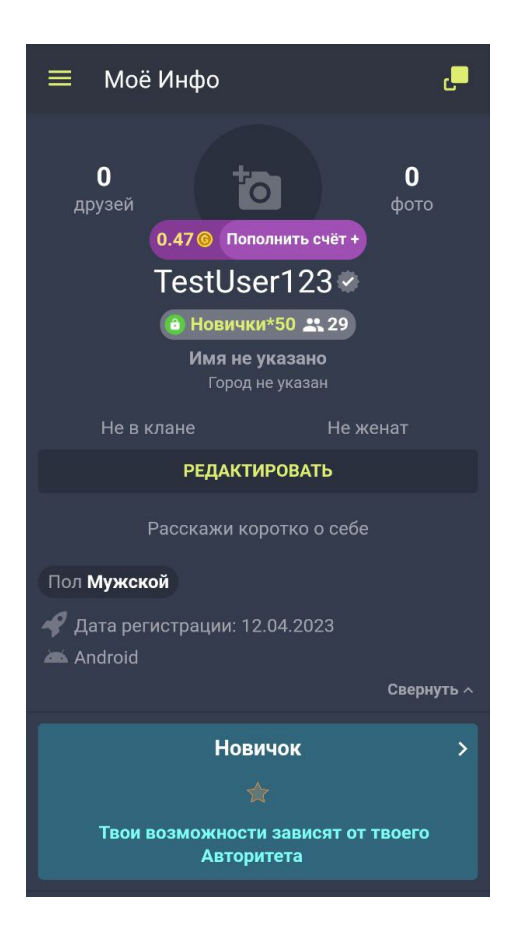

#### Сервис "Знакомства"

Сервис позволяет пользователям просматривать анкеты других пользователей с целью знакомства. Пользователю необходимо заполнить анкету, указать параметры поиска (город, пол, желаемый диапазон возраста), после чего пользователю будет сформирована подборка анкет пользователей.

Понравившиеся анкеты пользователь может отметить лайком и пропустить анкеты, которые ему не подошли. В случае образования взаимной симпатии пользователь получает возможность написать понравившемуся пользователю.

При необходимости пользователь может внести изменения в свою анкету, после чего для него будет сгенерирована новая подборка пользователей. В случае, если подборка анкет для пользователя исчерпана,

пользователям могут быть предложены анкеты пользователей из региона, к которому относится город поиска пользователя.

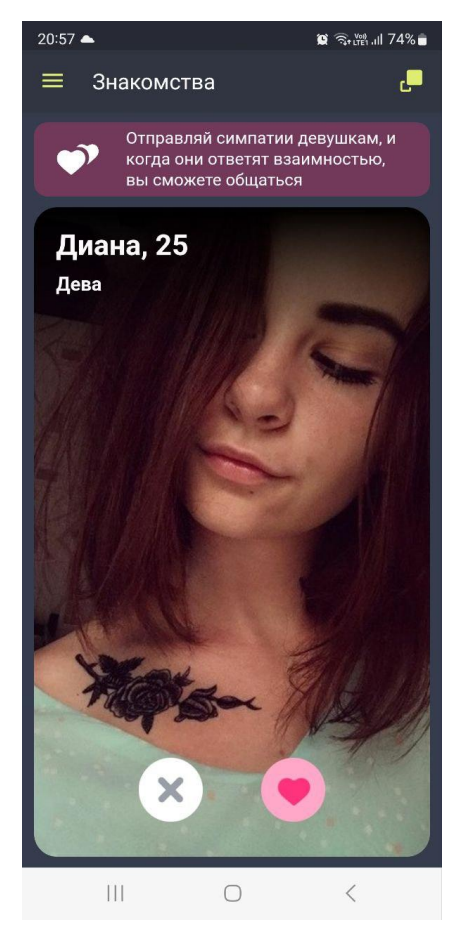

#### Сервис "Почта"

Сервис позволяет пользователям обмениваться личными сообщениями. На главной странице отображаются существующие диалоги пользователя. Если диалоги отсутствуют, пользователь может воспользоваться поиском для подбора новых собеседников.

Кнопка "Написать" показывает поиск по пользователям, где он может найти собеседника.

Кнопка "Меню" открывает меню списка диалогов, где пользователь может просмотреть чёрный список пользователей, ознакомиться с разделом "Помощь" и попасть в раздел "Настройки", где может управлять своими настройками приватности. Также пользователь может удалить все текущие диалоги. В окне диалога пользователь может отправить сообщения, добавить прикрепление, открыть панель смайлов.

Кнопка "Меню" открывает меню диалога, откуда можно попасть в инфо собеседника, добавить его в чёрный список и удалить диалог.

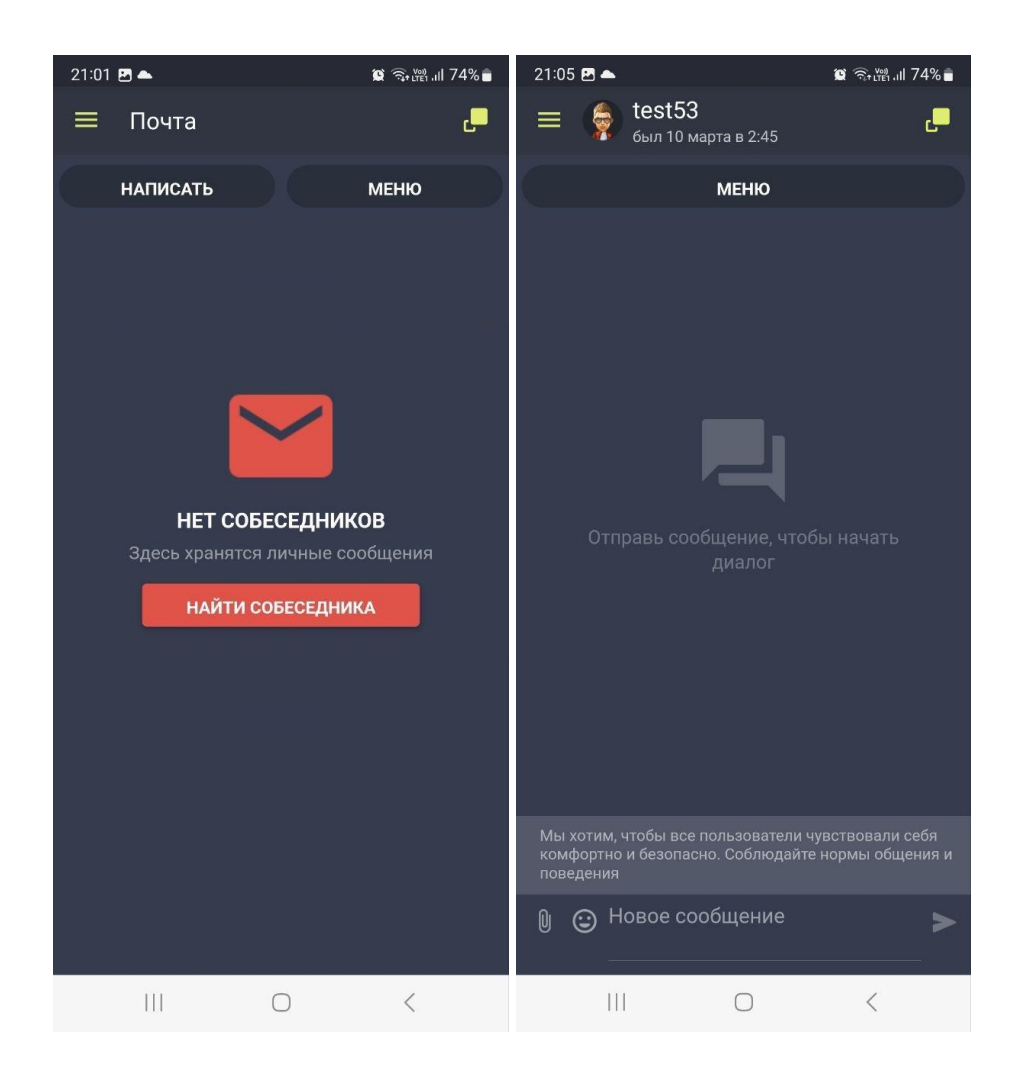

#### Сервис "Кланы"

Сервис позволяет пользователям участвовать в группах по интересам. Пользователь может создать собственный клан, вступить в уже существующий или просто подписаться на интересующие кланы, чтобы получать обновления от этих кланов.

При создании клана пользователь даёт ему название и кратко описывает интересы клана. Данная информация отправляется на проверку модератору с целью исключения создания неправомерных и неподходящих

кланов. После утверждения создания клана создатель клана получает доступ до интерфейса управления кланом. Он может приглашать и исключать пользователей из клана, добавлять и удалять дружественные кланы, а также писать посты в клан. При отправке нового поста в клан всем пользователям, которые подписаны на клан, отправляется рассылка.

Любой пользователь помимо подписки на клан может отправить запрос на вступление в клан.

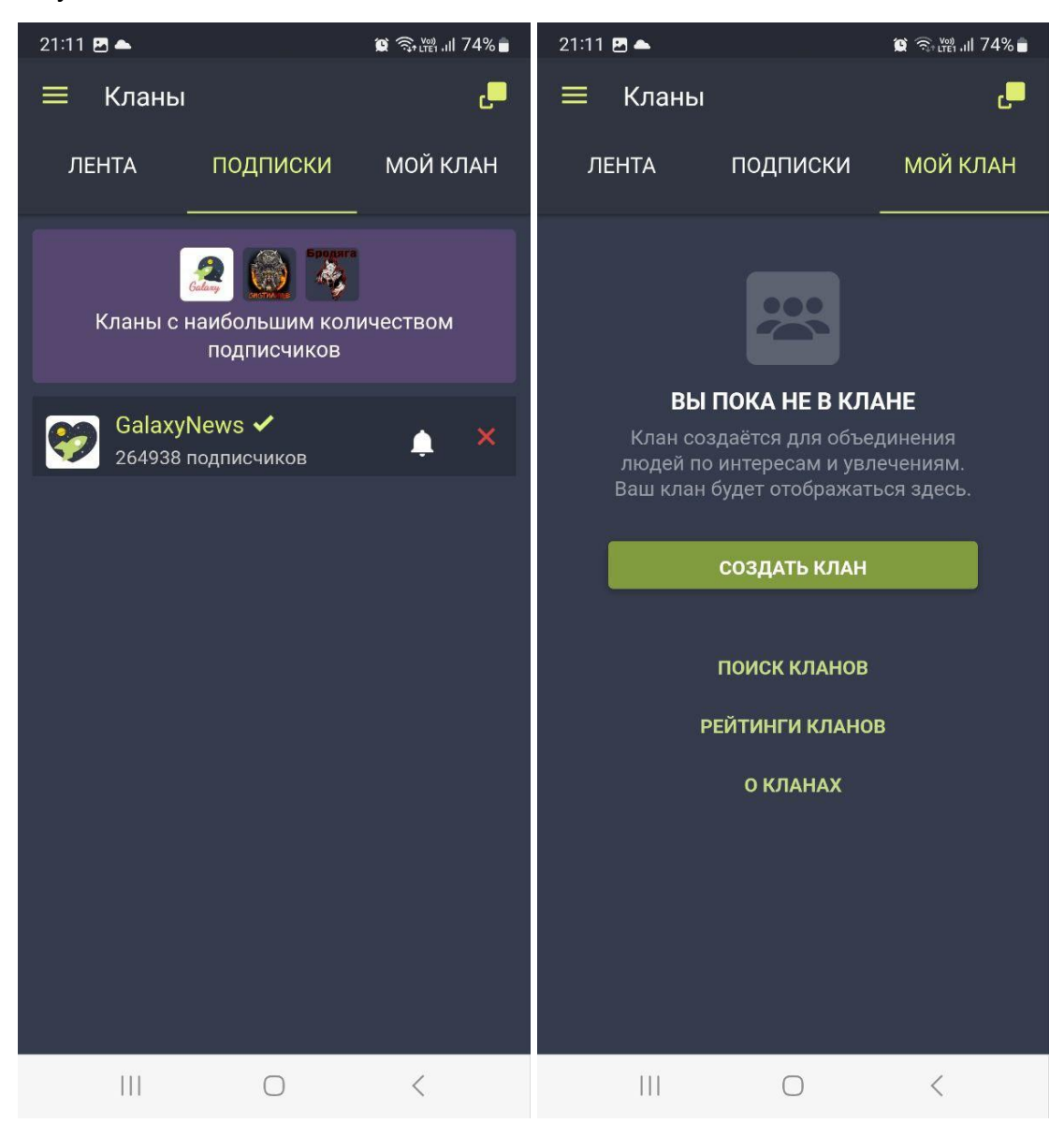

#### Сервис "Друзья"

Сервис содержит информацию о друзьях текущего пользователя. Позволяет добавлять новых пользователей в друзья, удалять из друзей, управлять чёрным списком. В случае необходимости пользователям могут быть рекомендованы другие пользователи, которых можно добавить в друзья. Из сервиса "Друзья" можно перейти в инфо пользователей, которых находят в друзьях.

В сервисе можно посмотреть заявки в друзья, которые отправлены текущему пользователю и которые отправлены текущим пользователям. Заявки можно принять или отклонить.

Также сервис позволяет просмотреть новости друзей.

#### Сервис "Питомцы"

Сервис позволяет пользователям заводить виртуальных питомцев, ухаживать за ними и играть с ними. Пользователь может приобретать пользователей в зоомагазине из набора доступных видов, выбирать пол и называть купленных питомцев. За питомцами необходимо ухаживать, в противном случае он может умереть или уйти от пользователя.

В зоомагазине пользователем может быть приобретена еда, лекарства, игрушки и прочие атрибуты для питомца.

Каждый питомец имеет 4 шкалы состояния, которые определяют состояния питомца: шкала здоровья, шкала сытости, шкала чистоты и шкала счастья. Для поддержания шкалы здоровья питомца необходимо лечить. Для поддержания шкалы сытости питомца необходимо кормить. Для поддержания шкалы чистоты за питомцем необходимо убирать. Для поддержания шкалы счастья с питомцем необходимо играть.

Пользователь имеет возможность добавить отображения своего питомца в чат- комнату (планету) рядом со своим персонажем (выгуливать).

Для того, чтобы это стало возможно питомец должен получить паспорт здоровья. После чего пользователь может выбрать, выгуливать ли питомца на планете, и также выбрать один из возможных режимов отображения:

- Слева перед персонажем;
- Справа перед персонажем;
- Справа за персонажем.

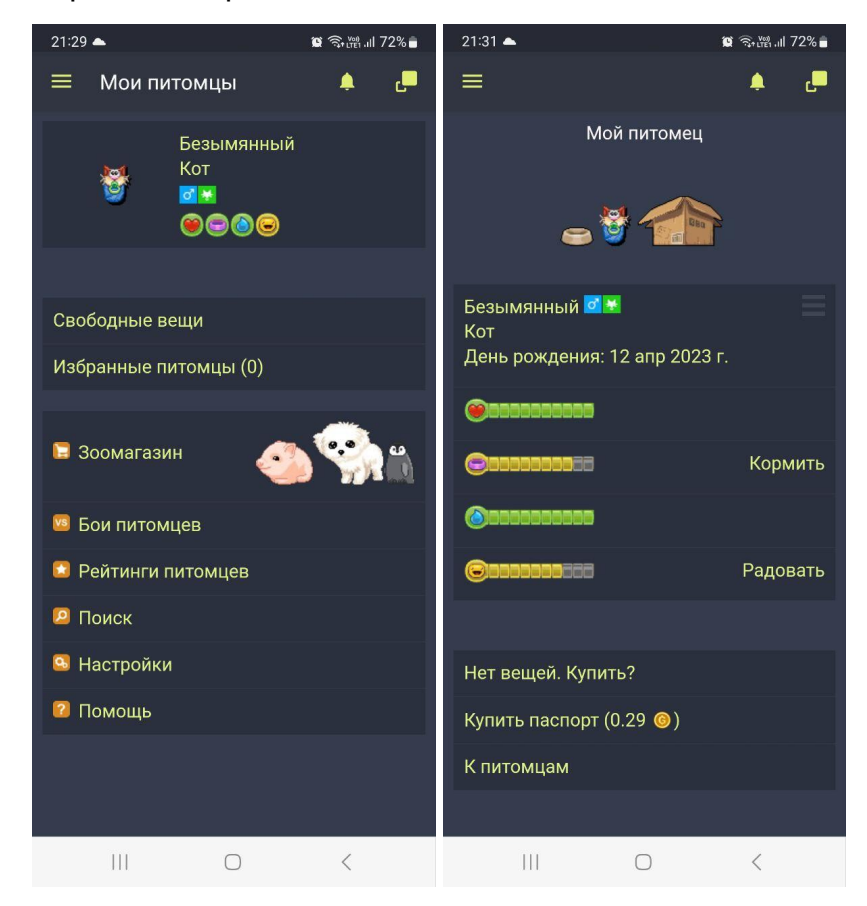

## Сервис "Блоги"

Сервис позволяет пользователям вести собственный блог. По желанию пользователя он может делать записи в своём блоге публичными или оставлять их персональными. При создании блога пользователь указывает заголовок блога и набирает его содержимое. По желанию пользователь может сопроводить блог опросом с максимум десятью вариантами ответа. Пользователь может сделать блог публичным и направить его на оценку, в таком случае он становится доступен в специальном разделе сервиса другим пользователям. Самые популярные публичные записи из блогов доступны другим пользователям в разделе "Лучшие". Недавние публичные записи из блогов, которые понравились пользователям, попадают в раздел "Тренды".

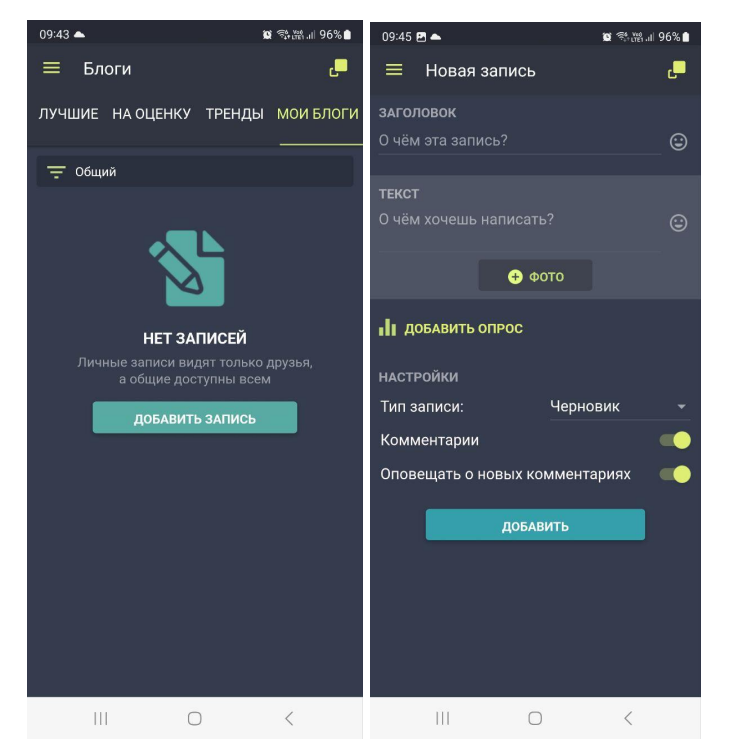

## Сервис "Игры"

Сервис содержит текущие игры, которые доступны пользователям. Они могут подразделяться по игровых механикам, вручаемым внутриигровым призам и темам.

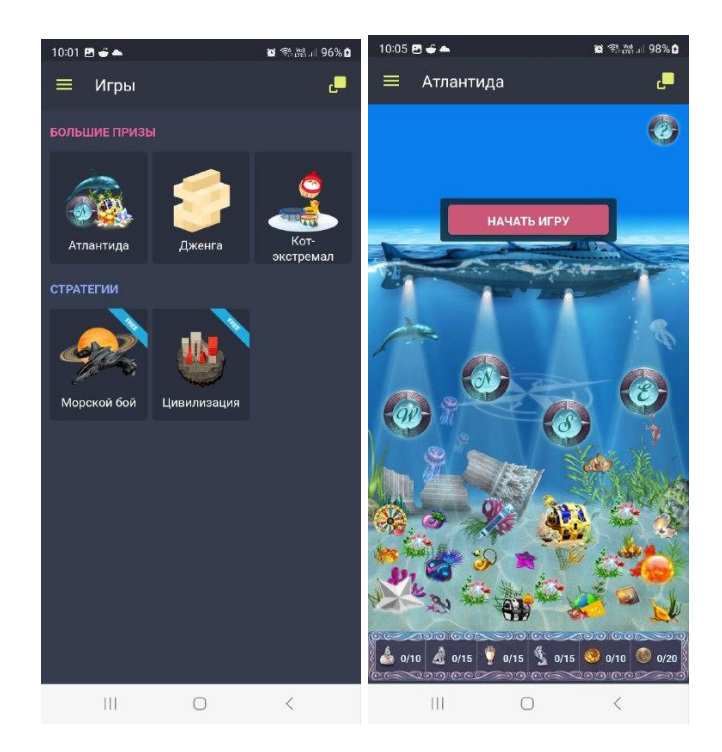

## Сервис "Чат-истории"

Сервис чат-историй позволяет пользователям знакомиться с историями в формате карточек. Чат-истории сгруппированы по общим тематическим разделам, например "Паранормальное", "Любовь", "Детектив". Пользователь выбирает понравившуюся историю и постепенно начинает читать её. После прочтения пользователь может оставить голос за историю.

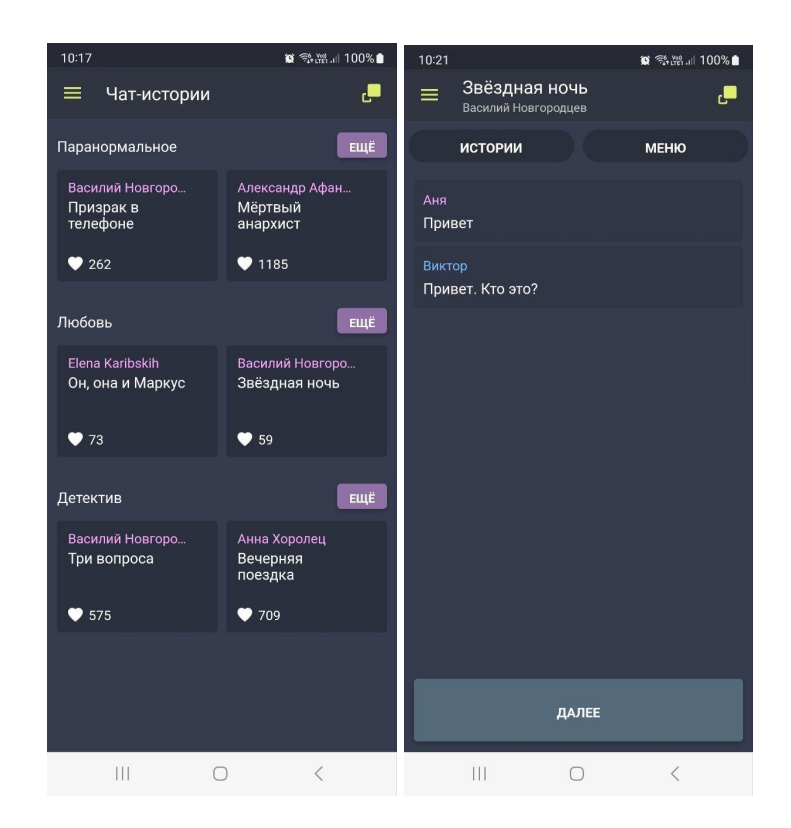